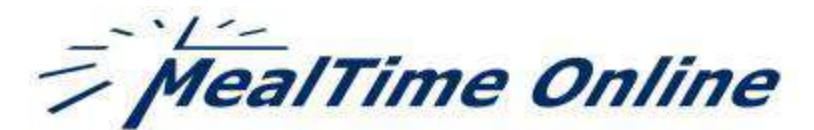

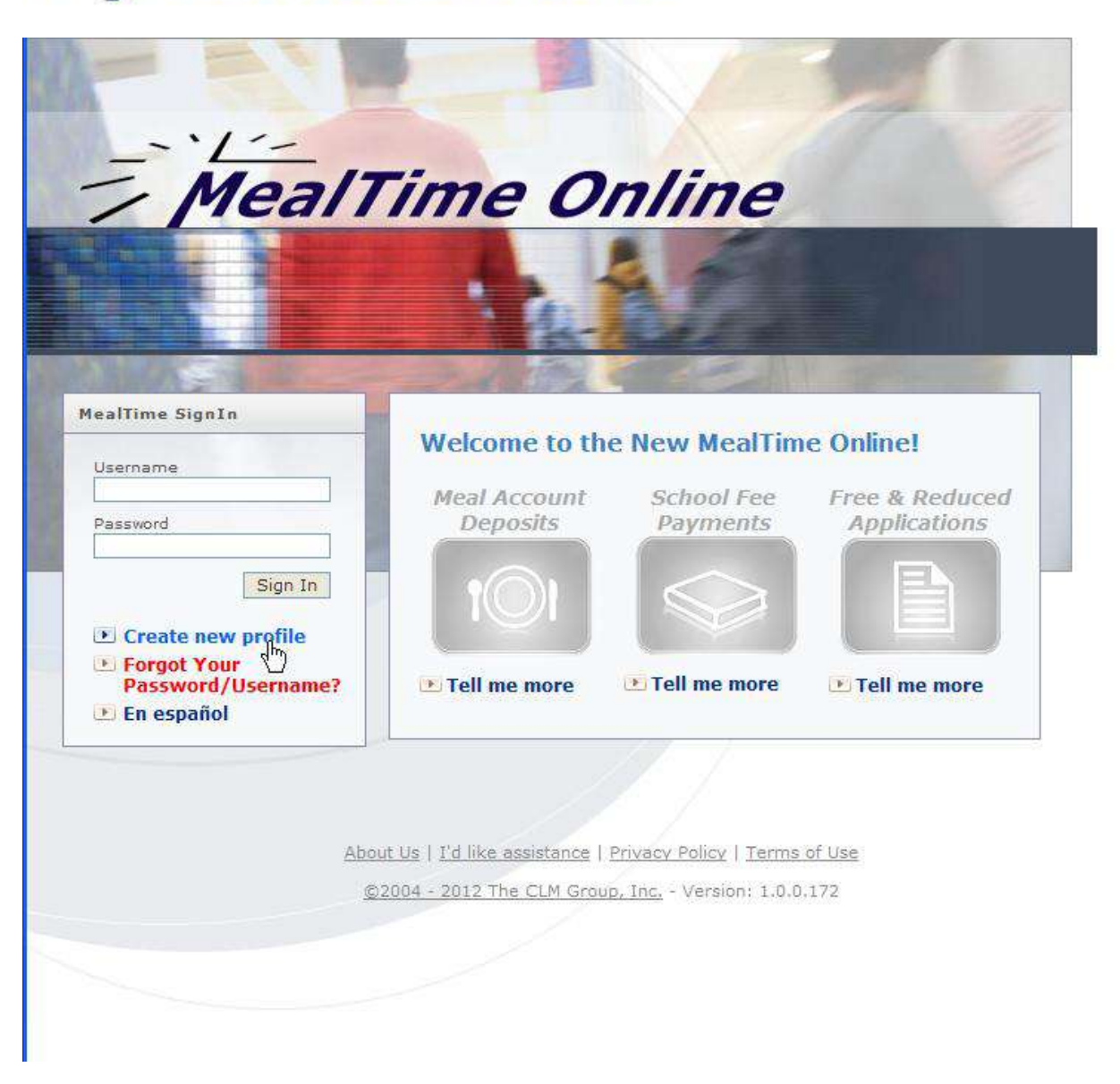

- Navigate to <u>www.mymealtime.com</u>
- 🔹 To create a new profile:
  - Click on the Create new profile link
  - When the register window opens, complete all the required fields then click on the Create Profile button
- Si desea ver el sitio en español, simplemente haga clic en el vínculo En español situado en la parte inferior de la ventana de inicio de sesión.

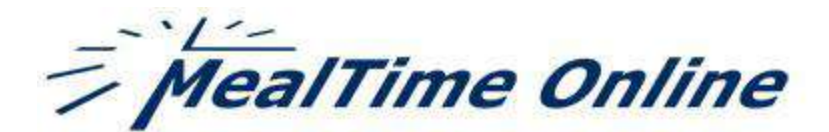

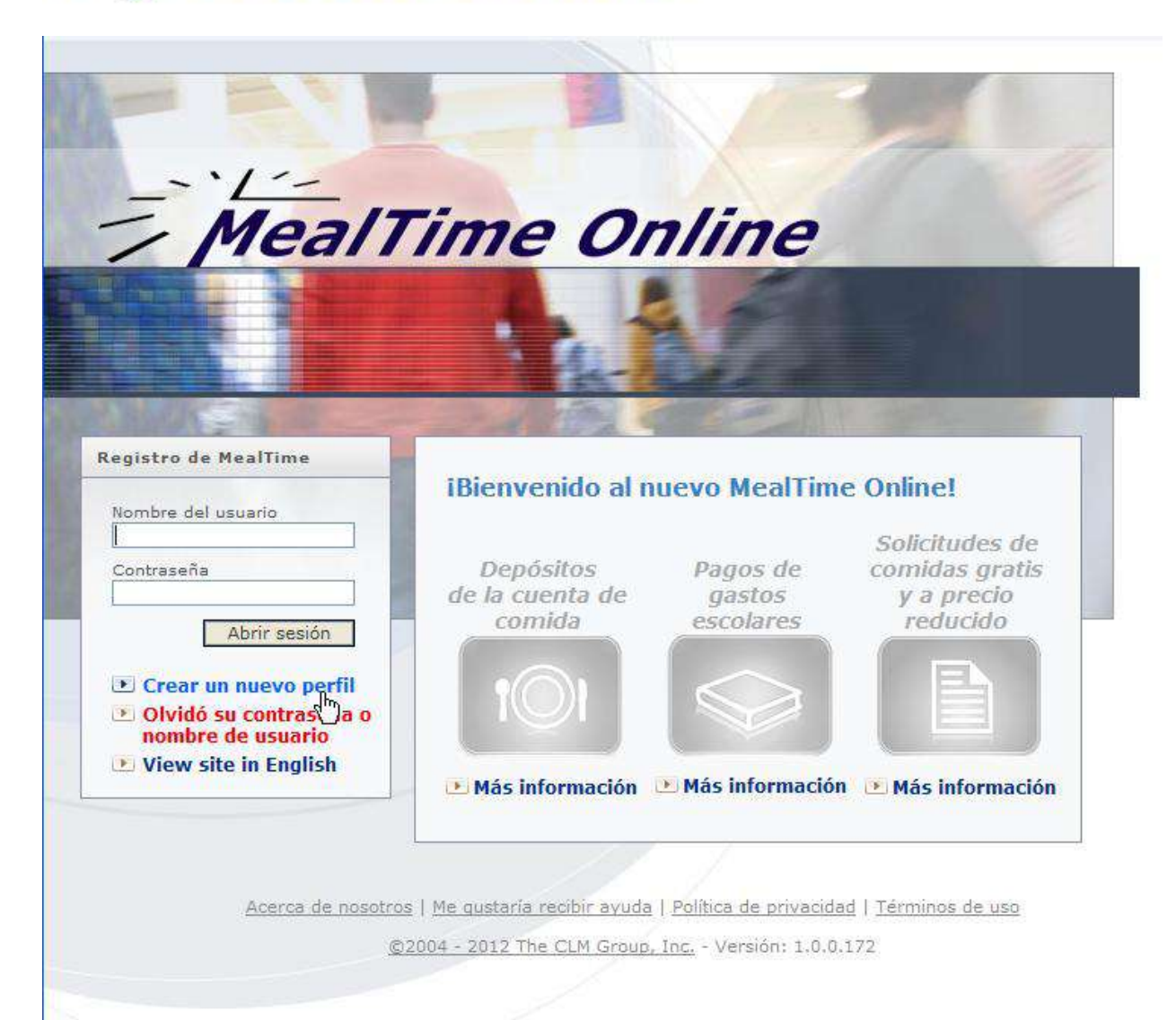

- Vaya a www.mymealtime.com
- Para crear un nuevo perfil:
  - Haga clic en el enlace Crear nuevo perfil
  - Cuando se abre la ventana de registro, completar todos los campos necesarios y haga clic en el botón Crear perfil

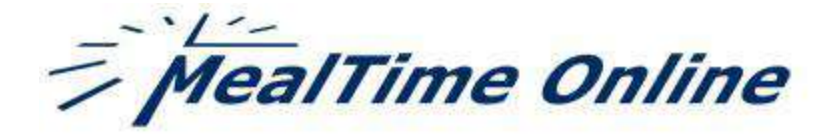

| 2                                                                                                    |                                                                                                    | Sign In   Register   FA                                                 |
|----------------------------------------------------------------------------------------------------|----------------------------------------------------------------------------------------------------|-------------------------------------------------------------------------|
| Register                                                                                                    |                                                                                                    | 0                                                                       |
| Picase All in the fi<br>You are entering )<br>Netification letter i<br>when you add you<br>* Required Picid | ciús below to preste your MeelTime O<br>rOUR information here not your studer<br>a net used to preste your profile but is<br>r student(s) onto your profile. | oline perent profile.<br>It's information. The<br>used in the next step |
| Profile                                                                                                    |                                                                                                    |                                                                         |
| - TO THE                                                                                                    | Factorized and unamenter must be at least 5 of                                                                                                    | Arachet.                                                                |
|                                                                                                    | Peace note: The password will be emailed to                                                                                                    | vou sione with your usemente. You may want to loan, pipe Profile        |
|                                                                                                    | and change the passivors to cometring more                                                                                                    | secure after you create your profile                                    |
| Usernome                                                                                                    |                                                                                                    | 2                                                                       |
| Faseword                                                                                                    |                                                                                                    |                                                                         |
| Real Name                                                                                                   |                                                                                                    | -                                                                       |
| Middle Inibal                                                                                               |                                                                                                    |                                                                         |
| Last Norma                                                                                                  |                                                                                                    |                                                                         |
|                                                                                                    | The second break over examined an examine                                                                                                    | unin samah istantika manantik wili albur bas te narah is                |
|                                                                                                    |                                                                                                    |                                                                         |
| Scorel Queation                                                                                             | [Choose a Secret Question]                                                                                                    |                                                                         |
| Analyzz                                                                                                    |                                                                                                    |                                                                         |
| Phone<br>(numbers only)                                                                                     | 4                                                                                                    |                                                                         |
| Emali                                                                                                    |                                                                                                    |                                                                         |
|                                                                                                    | Your email address is necessary for us to see                                                                                                    | nd you amail confirmations of your deposits. It will never be sold      |
|                                                                                                    | to a brind party.                                                                                                    |                                                                         |
| Emplo                                                                                                    | The var through the sprachastics being weight                                                                                                    | ations upon the helping falls have a                                    |
| Notification                                                                                                | Sec. 1                                                                                                    |                                                                         |
| Address                                                                                                    |                                                                                                    |                                                                         |
|                                                                                                    | Sectors is anti-sector in the sector in the                                                                                                    |                                                                         |
| Address                                                                                                    |                                                                                                    |                                                                         |
|                                                                                                    |                                                                                                    |                                                                         |
| 0.07                                                                                                    |                                                                                                    |                                                                         |
| 35.00                                                                                                    |                                                                                                    | ×                                                                       |
| Zie                                                                                                    | Canada a servat                                                                                                    |                                                                         |
| 1.00                                                                                                    | harmond farmed                                                                                                    |                                                                         |
| e e                                                                                                    | 18 a                                                                                                    |                                                                         |
|                                                                                                    | Increase of Use                                                                                                    |                                                                         |
|                                                                                                    | Create Profile Cancel                                                                                                    |                                                                         |
|                                                                                                    |                                                                                                    |                                                                         |

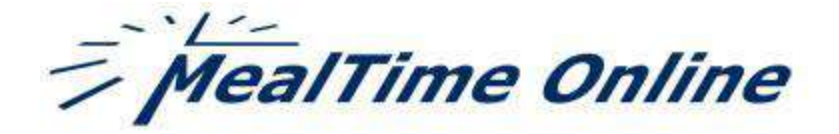

|                                                                                                    | Abrir sesion   Registrarse   Preguntas nec                                                                                                    | uentes |
|----------------------------------------------------------------------------------------------------|----------------------------------------------------------------------------------------------------|--------|
| egistrarse                                                                                            |                                                                                                    | ?      |
| implete los campo<br>nilla en MealTime<br>tudiante. La carta<br>Riza en el próximo<br>Campo requerico | is que se presentan a continuación para crear su perfil de padre de<br>Online. Acá está ingresando SU información, no la de su<br>de notificación no se utiliza para crear su perfil, sino que se<br>paso, en donde agrega a su(s) estudiante(s) en su perfil. |        |
| erfil                                                                                                 |                                                                                                    |        |
| erni                                                                                                  | La contrataña y al montra da usuario datar contañar al mante 6 cancitana.                                                                                                    |        |
|                                                                                                    | Tome notal Le environmente portrassite y su nombre de usuario por comes electrónico. Después de crient su perfi                                                                                                    |        |
| Nombre del                                                                                            | poede que converge incler section, recer cic en Revit y cervolar le contrecefe por une més segure.                                                                                                    |        |
| usuario<br>Contraseña                                                                                 |                                                                                                    |        |
| Contraseña                                                                                            | -                                                                                                    |        |
| Nombre                                                                                                |                                                                                                    |        |
| Inicial del<br>segundo nombre                                                                         |                                                                                                    |        |
| Apeilido                                                                                              |                                                                                                    |        |
|                                                                                                    | D'alguna vez olivita su contravaña, postá nastatiacente al contestar de menero correcte su pregunte secrete.                                                                                                    |        |
| Pregunta secreta                                                                                      | [Bije une Pregunte sepreta]                                                                                                    |        |
| Respüesta<br>Teléfono<br>(números<br>únicamente)                                                      |                                                                                                    |        |
| orreo electr                                                                                          | ónico                                                                                                    |        |
|                                                                                                    | Su directify de comes electrónico es recesario para que la envience comese confirmendo sus destatos. Runge se la<br>menderá a un terceiro.                                                                                                    |        |
| Correo<br>electrónico                                                                                 | -                                                                                                    |        |
| Notificación de<br>baja de Balance                                                                    | E al demes restor notificaciones de salto bajo suando el salto pas triente e a                                                                                                    |        |
| irección                                                                                              |                                                                                                    |        |
| -                                                                                                    | La dirección es opcional, pero el la envía, asegúnase da que está comolete.                                                                                                    |        |
| pirección                                                                                             |                                                                                                    |        |
| Cludad                                                                                                |                                                                                                    |        |
| Estado                                                                                                | [Selections un calado]                                                                                                    |        |
| Código postal                                                                                         |                                                                                                    |        |
|                                                                                                    |                                                                                                    |        |
|                                                                                                    | The second de car                                                                                                    |        |

<u>01004 - 1011 The Cull Group, Inc.</u> - Versión: 1.0.0.171

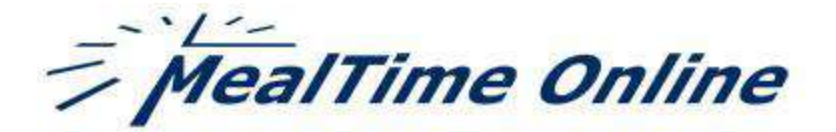

- Once your profile has been created you will be taken back to the login screen. Log in using the username and password you just created.
- The following window will open click on the *Meal Account Deposits* button

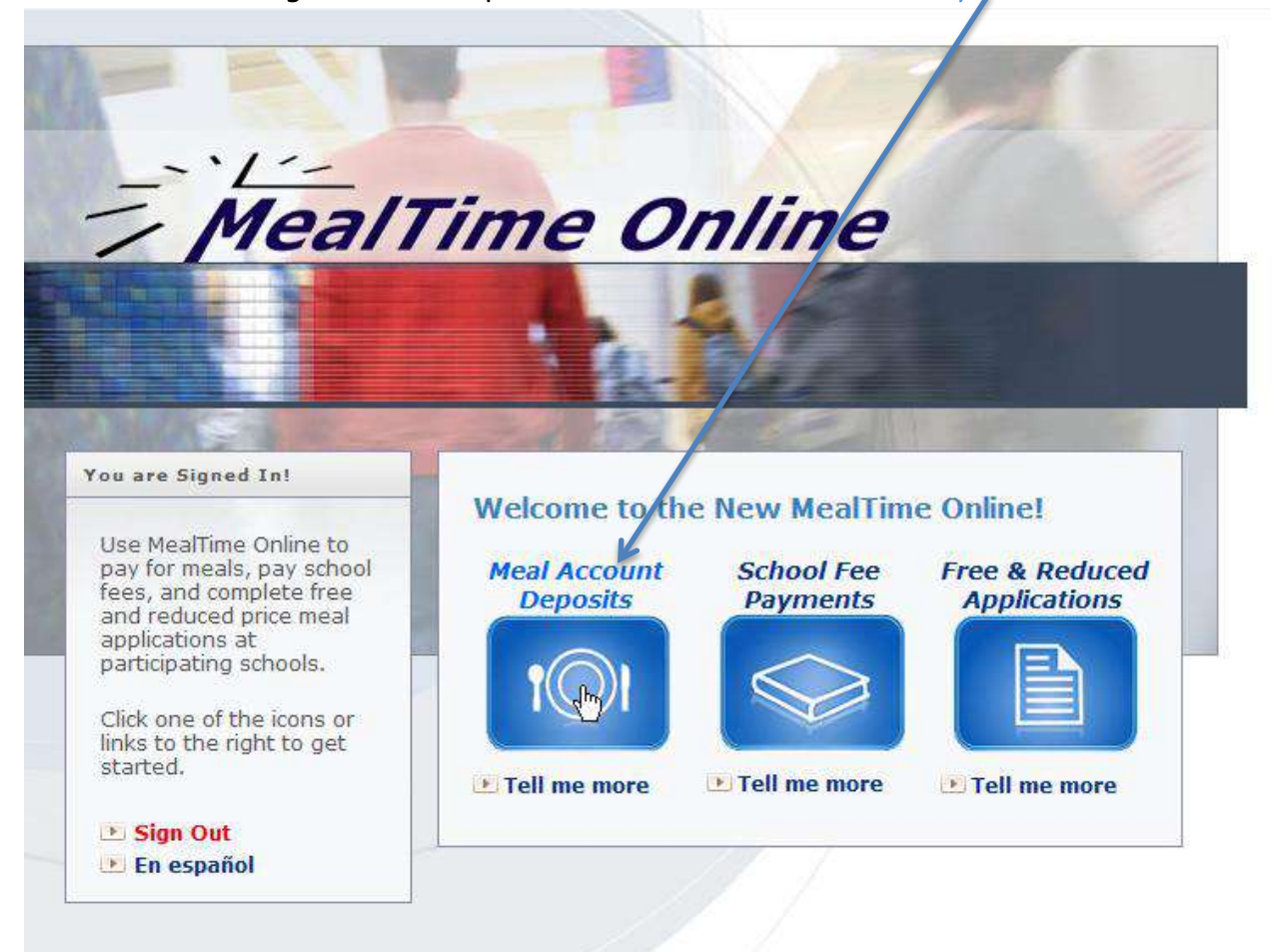

About Us | I'd like assistance | Privacy Policy | Terms of Use ©2004 - 2012 The CLM Group, Inc. - Version: 1.0.0.172

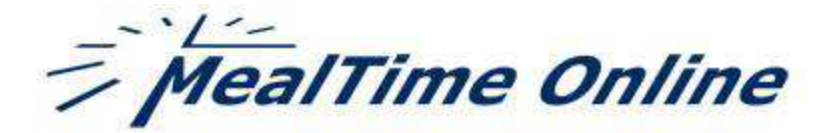

 To add your student(s) to your household, click on the Add New Student link located in the Students in Household area of the window (see below)

|                                                             | My Meanine   Payments   P                                                                                                    | rofile   Make Deposit   FA                                                                              |
|-------------------------------------------------------------|----------------------------------------------------------------------------------------------------|----------------------------------------------------------------------------------------------------|
|                                                             | Velcome Deborah Compton<br>Velcome to MealTime Online Payments, a convenier<br>lectronically. Use this vieb page to make deposits i<br>ccount or to pay other fees. You may also view the<br>alance of each of your students. | it way to deposit funds<br>nto your student's cafeteria<br>spending history and account                 |
| Students in House                                           | :hold                                                                                                    |                                                                                                    |
| o begin using MealTime of<br>profile! Start by clicking the | nline, you first need to add your students to your<br>"Add New Student" link below.                                                                                                    | View Online Deposits                                                                                    |
| Add New Student                                             |                                                                                                    | Want to see the last deposit<br>made? Click this link to see all<br>Online Deposits.                    |
|                                                             |                                                                                                    | Student Changing Schools                                                                                |
|                                                             |                                                                                                    | Is your student changing schools<br>When the School District moves<br>the student to his/her new school |

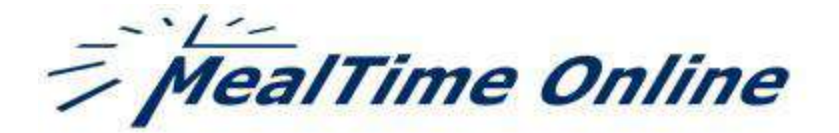

- 2. In the window that opens next select Colorado from the drop-down list
- 3. \*\*NOTE\*\* If you have a student(s) enrolled in another school district in another area or state and that district also uses MealTime Pay Online you can add that student to your household as well
- 4. Next expand the link for Estes Park School District by clicking on the "+" next to our name
- 5. Click the link for the school your student is enrolled in

<u>Sign Out</u>

Ny MealTime | Payments | Profile | Make Deposit | FAQ

# Add Student

·<u>/-</u>

- 1. Select a state from the list to view participating school districts.
- 2. Double click on your school discrict to view the schools.
- 3. Click on your student's school.

MealTime Online

4. Enter your student's FirstName and Passcode or Student ID (See side margin for more information).

### Student Information

State Colorado

Please select the school that your child attends.

×

#### Bayfield School District

🗄 --- Cheyenne Mountain School District

- Estes Park School District
  - Estes Park Elementary
  - ----- Estes Park High
  - ----- Estes Park Middle

Outreach Adult Education Program

- 🗄 --- Fountain Fort Carson School District

💌 Back to Home

FAQ

#### PassCodes or Student IDs?

Your school has chosen to use either PassCodes or Student IDs for adding students to your profile. You will be prompted for which number to enter.

#### What is a PassCode?

A PassCode is a unique identifier for each student in the MealTime Online system. An example PassCode looks like this: PHXJ2U26.

# Where do I get my student's PassCode?

PassCode Notification letters are sent home with each student at participating schools. If you have lost or have not received your student's PassCode, please contact your school administrator.

# Is my student's school participating in this program?

Select the state to list the participating school districts. Double click on the School District name to list the schools.

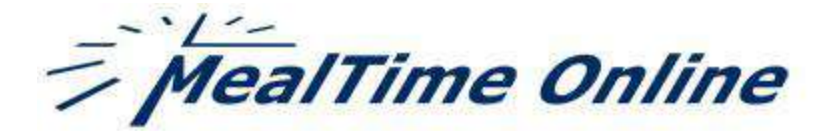

- 6. Enter your student's first name in the First Name field
- 7. Enter your student's ID (found in the letter you also received) in the Student ID field
- 8. Click the Add Student button

MealTime Online

<u>Sign Out</u>

## y MealT me Payments Profile Make Deposit FAQ

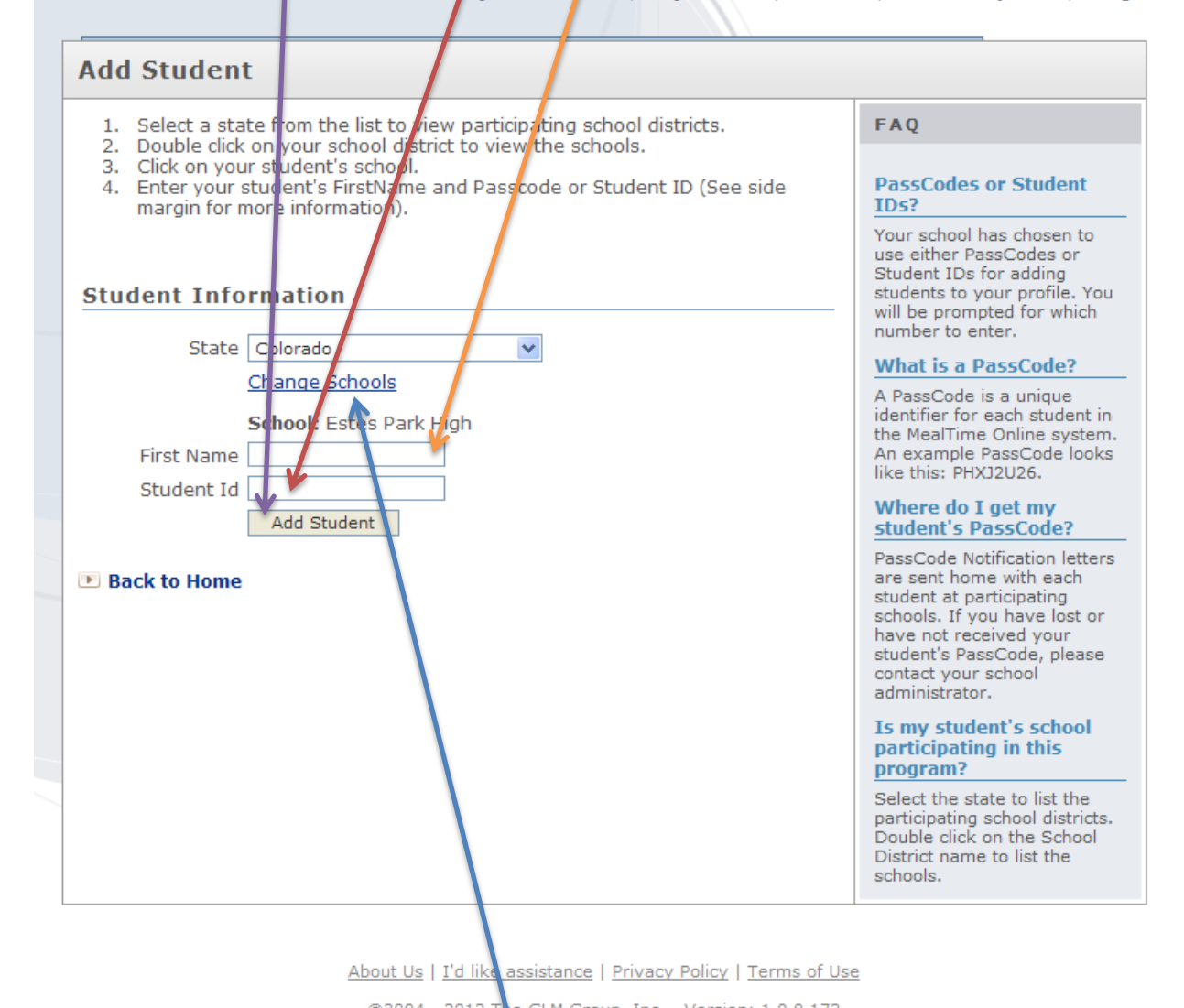

<u>©2004 - 2012 The CLM Group, Inc.</u> - Version: 1.0.0.172
 Repeat steps 6, 7, and 8 for each student enrolled in that same school. If you need

to change schools, click the *Change Schools* link located just under the *State* field.

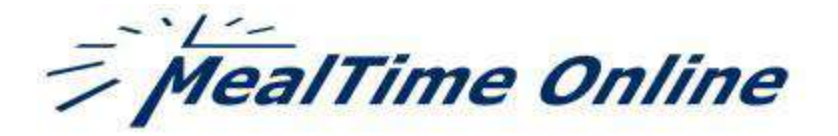

- 10. Each time you add a student you will see a notice that the student was added to your profile.
- 11. Once you have added all your students to the household click the Back to Home link

| MealTime Online                                                                                                    | <u>Sign (</u>                                                                                                    |
|----------------------------------------------------------------------------------------------------|----------------------------------------------------------------------------------------------------|
| My MealTime   Payments   Pro                                                                                                    | file   Make Deposit   FA                                                                                                    |
| Add Student                                                                                                    |                                                                                                    |
| <ol> <li>Select a state from the list to view participating school districts.</li> <li>Double click on your school district to view the schools.</li> </ol>    | FAQ                                                                                                    |
| <ol> <li>Click on your student's school.</li> <li>Enter your student's FirstName and Passcode or Student ID (See side margin for more information).</li> </ol> | PassCodes or Student<br>IDs?                                                                                                    |
| added to your profile                                                                                                    | Your school has chosen to<br>use either PassCodes or<br>Student IDs for adding<br>students to your profile. You<br>will be prompted for which<br>number to enter.                                                    |
| Student Information                                                                                                    | What is a PassCode?                                                                                                    |
| State Colorado  Change Schools School: Estes Park High First Name                                                                                              | A PassCode is a unique<br>identifier for each student in<br>the MealTime Online system<br>An example PassCode looks<br>like this: PHXJ2U26.<br>Where do I get my<br>student's PassCode?                              |
| Student Id Add Student                                                                                                    | PassCode Notification letter<br>are sent home with each<br>student at participating<br>schools. If you have lost or<br>have not received your<br>student's PassCode, please<br>contact your school<br>administrator. |
|                                                                                                    | Is my student's school<br>participating in this<br>program?                                                                                                    |
|                                                                                                    | Select the state to list the<br>participating school districts<br>Double click on the School<br>District name to list the<br>schools.                                                                                |

About Us | I'd like assistance | Privacy Policy | Terms of Use

©2004 - 2012 The CLM Group, Inc. - Version: 1.0.0.172

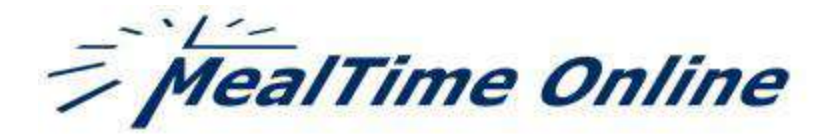

|                                         |                                                                                                    | М                                                               | y MealTi                                                                          | me   Payments                                                                                               | ;   Profile   Make Deposit   FA                                                                                                    |
|-----------------------------------------|----------------------------------------------------------------------------------------------------|-----------------------------------------------------------------|-----------------------------------------------------------------------------------|----------------------------------------------------------------------------------------------------|----------------------------------------------------------------------------------------------------|
| 10                                      | Welcom<br>electron<br>account<br>balance                                                               | e to Meal<br>nically. Use<br>or to pay<br>of each o             | Time Online<br>e this web p<br>other fees<br>f your stud                          | Payments, a conve<br>bage to make depos<br>. You may also view<br>ents.                                     | nient way to deposit funds<br>sts into your student's cafeteria<br>v the spending history and account                                                                                                    |
| Student                                 | s in Household                                                                                         |                                                                 |                                                                                   |                                                                                                    |                                                                                                    |
| To begin usir<br>profile! Start         | ng MealTime Online, y<br>by clicking the "Add f                                                        | ou first ne<br>New Stude                                        | eed to add<br>ent" link bel                                                       | your students to yo<br>low.                                                                                 | Pur<br>View Online Deposits<br>Wan to see the last deposit<br>made? Click this link to see all                                                                                                    |
| To begin usii<br>profile! Start<br>Name | ng MealTime Online, y<br>by clicking the "Add M<br>Location<br>Estes Park High                         | ou first ne<br>New Stude<br>Balance<br>\$0.00                   | eed to add<br>ent" link be<br><u>Make</u>                                         | your students to yo                                                                                         | VUT View Online Deposits Wan to see the last deposit made Click this link to see all Online Deposits, Nove                                                                                                 |
| To begin usii<br>profile! Start<br>Name | ng MealTime Online, y<br>by clicking the "Add M<br>Location<br>Estes Park High<br>Estes Park<br>Middle | ou first ne<br>New Stude<br><b>Balance</b><br>\$0.00<br>-\$5.50 | eed to add o<br>ent" link bel<br><u>Make</u><br>Deposit<br><u>Make</u><br>Deposit | your students to yo<br>low.<br><u>View</u><br><u>Details</u><br><u>View</u><br><u>Details</u><br><u>Rem</u> | View Online Deposits           Wan to see the last deposit           made         Click this link to see all           Online Deposits.           nove           Nove           Student Connection Control |

This page is your *Home* page (you can also get back to this page by clicking the *Payments* link located in the top navigation). From this page you can:

- Make a Deposit
- View Derails
- *Remove* the student from your household
- Add a New Student to your household

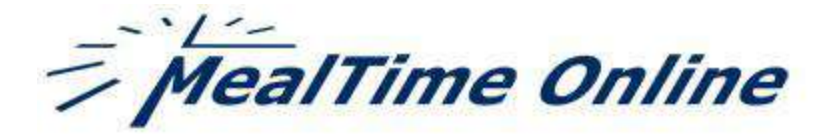

Clicking *View Details* will show you details of that student's account including the account balance, your online deposit history, and all cafeteria transactions. In this example you can see when a meal is purchased and what meal it was (breakfast or lunch) as well as the cost of the meal or if an A la Carte purchase was made you will see what item specifically was purchased and the associated cost of that item.

| Student Details                                                                                                    |                  |
|----------------------------------------------------------------------------------------------------|------------------|
| Student:                                                                                                    | Options          |
| Student Name:<br>School: Estes Park Middle<br>District: Estes Park School District<br>MealTime Account Balance: -\$5.50 as of 4/17/2012 | 💌 Make a Deposit |
|                                                                                                    |                  |
| Online Deposit History                                                                                                    |                  |
| No online deposits have been made yet                                                                                                   |                  |
|                                                                                                    | 1                |

| ealTime (       | Cafeteria Transa                                                                                                    | ctions                                                                                                    |                                                                                                    |
|-----------------|----------------------------------------------------------------------------------------------------|----------------------------------------------------------------------------------------------------|----------------------------------------------------------------------------------------------------|
| onth: Apr, 2012 | 2 💌                                                                                                    |                                                                                                    |                                                                                                    |
| ate             | Meal Type                                                                                                    | Item                                                                                                    | Amount                                                                                                    |
| pr 02, 2012     | Meal Purchase                                                                                                    | Breakfast                                                                                                    | \$1.50                                                                                                    |
| pr 02, 2012     | A la Carte Purchase                                                                                                    | StringCheese                                                                                                    | \$0.40                                                                                                    |
| pr 02, 2012     | A la Carte Purchase                                                                                                    | StringCheese                                                                                                    | \$0.40                                                                                                    |
| pr 02, 2012     | A la Carte Purchase                                                                                                    | StringCheese                                                                                                    | \$0.40                                                                                                    |
| pr 02, 2012     | A la Carte Purchase                                                                                                    | StringCheese                                                                                                    | \$0.40                                                                                                    |
| pr 02, 2012     | A la Carte Purchase                                                                                                    | Chips                                                                                                    | \$0.50                                                                                                    |
| pr 02, 2012     | A la Carte Purchase                                                                                                    | Frt by Foot                                                                                                    | \$0.60                                                                                                    |
| pr 03, 2012     | Meal Purchase                                                                                                    | Breakfast                                                                                                    | \$1.50                                                                                                    |
| pr 03, 2012     | Meal Purchase                                                                                                    | Lunch                                                                                                    | \$2.50                                                                                                    |
| pr 03, 2012     | A la Carte Purchase                                                                                                    | StringCheese                                                                                                    | \$0.40                                                                                                    |
| pr 03, 2012     | A la Carte Purchase                                                                                                    | Chips                                                                                                    | \$0.50                                                                                                    |
| pr 03, 2012     | A la Carte Purchase                                                                                                    | Chips                                                                                                    | \$0.50                                                                                                    |
| pr 03, 2012     | A la Carte Purchase                                                                                                    | Chips                                                                                                    | \$0.50                                                                                                    |
| pr 03, 2012     | A la Carte Purchase                                                                                                    | Animal Cracker                                                                                                    | \$0.35                                                                                                    |
| pr 03, 2012     | A la Carte Purchase                                                                                                    | Frt by Foot                                                                                                    | \$0.60                                                                                                    |
|                 | ealTime (<br>ate<br>ate<br>arc 02, 2012<br>arc 02, 2012<br>arc 02, 2012<br>arc 02, 2012<br>arc 02, 2012<br>arc 02, 2012<br>arc 02, 2012<br>arc 02, 2012<br>arc 02, 2012<br>arc 03, 2012<br>arc 03, 2012 | ealTime Cafeteria Transa         minth: Apr, 2012         Meal Type         or       02, 2012       Meal Purchase         or       02, 2012       A la Carte Purchase         or       02, 2012       A la Carte Purchase         or       02, 2012       A la Carte Purchase         or       02, 2012       A la Carte Purchase         or       02, 2012       A la Carte Purchase         or       02, 2012       A la Carte Purchase         or       02, 2012       A la Carte Purchase         or       02, 2012       A la Carte Purchase         or       03, 2012       Meal Purchase         or       03, 2012       A la Carte Purchase         or       03, 2012       A la Carte Purchase         or       03, 2012       A la Carte Purchase         or       03, 2012       A la Carte Purchase         or       03, 2012       A la Carte Purchase         or       03, 2012       A la Carte Purchase         or       03, 2012       A la Carte Purchase         or       03, 2012       A la Carte Purchase         or       03, 2012       A la Carte Purchase         or       03, 201 | ealTime Cafeteria Transactionsanth: Apr, 2012Apr, 2012Meal TypeItemateMeal TypeItemor 02, 2012Meal PurchaseBreakfastor 02, 2012A la Carte PurchaseStringCheeseor 02, 2012A la Carte PurchaseStringCheeseor 02, 2012A la Carte PurchaseStringCheeseor 02, 2012A la Carte PurchaseStringCheeseor 02, 2012A la Carte PurchaseStringCheeseor 02, 2012A la Carte PurchaseChipsor 02, 2012A la Carte PurchaseFrt by Footor 03, 2012Meal PurchaseBreakfastor 03, 2012Meal PurchaseLunchor 03, 2012A la Carte PurchaseChipsor 03, 2012A la Carte PurchaseChipsor 03, 2012A la Carte PurchaseChipsor 03, 2012A la Carte PurchaseChipsor 03, 2012A la Carte PurchaseChipsor 03, 2012A la Carte PurchaseChipsor 03, 2012A la Carte PurchaseChipsor 03, 2012A la Carte PurchaseFri by Footor 03, 2012A la Carte PurchaseFri by Foot |

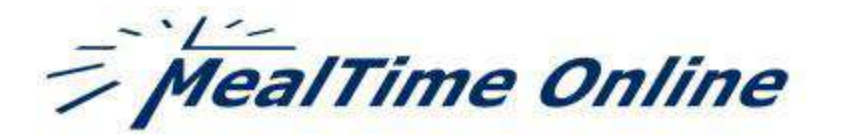

To make a deposit click the *Make Deposit* link found in the household area next to the student's name or the link found in the top navigation

|                                                   |                                                                                                    | М                                                  | y MealTi                                                                                     | me   Payn                                                                              | nents Pr                                      | ofile   Make Deposit   FA                                                                                                    |
|---------------------------------------------------|----------------------------------------------------------------------------------------------------|----------------------------------------------------|----------------------------------------------------------------------------------------------|----------------------------------------------------------------------------------------|-----------------------------------------------|----------------------------------------------------------------------------------------------------|
| 10                                                | Welcom<br>electron<br>account<br>balance                                                                  | e to Meal<br>ically. Uso<br>or to pay<br>of each o | Time Online<br>e this web p<br>v other fees<br>of your stud                                  | Payments, a<br>bage to make<br>. You may als<br>ents.                                  | a convenient<br>deposits int<br>so view the s | way to deposit funds<br>to your student's cafeteria<br>pending history and account                                                                 |
|                                                   | 1                                                                                                    |                                                    |                                                                                              |                                                                                        |                                               |                                                                                                    |
| Student                                           | s in Household                                                                                            | ou first n                                         | eed to add                                                                                   | vour student                                                                           | s to your                                     | (                                                                                                    |
| Student<br>'o begin usi<br>rofile! Starl          | <b>s in Household</b><br>ing MealTime Online, ye<br>t by clicking the "Add N                              | ou first no                                        | eed to add<br>ent'' link be                                                                  | your student<br>low.                                                                   | s to your                                     | View Online Deposits                                                                                                    |
| Student<br>o begin usi<br>profile! Start<br>Name  | s in Household<br>ing MealTime Online, ye<br>t by clicking the "Add N<br>Location                         | ou first ne<br>lew Stud<br>Balance                 | eed to add<br>ent" link be                                                                   | your student<br>low.                                                                   | s to your                                     | View Online Deposits<br>Want to see the last deposit<br>made? Click this link to see all<br>Online Deposits.                                       |
| Student<br>To begin usi<br>profile! Start<br>Name | s in Household<br>ing MealTime Online, ye<br>t by clicking the "Add N<br>Location<br>Estes Park High      | ou first ne<br>New Stud<br>Balance<br>\$0.00       | eed to add<br>ent" link be<br>V<br><u>Make</u><br>Deposit                                    | your student<br>low.<br><u>View</u><br><u>Details</u>                                  | s to your                                     | View Online Deposits<br>Want to see the last deposit<br>made? Click this link to see all<br>Online Deposits.                                       |
| Student<br>'o begin usi<br>profile! Starl<br>Name | ing MealTime Online, y<br>t by clicking the "Add N<br>Location<br>Estes Park High<br>Estes Park<br>Middle | ou first no<br>lew Stud<br>\$0.00<br>-\$5.50       | eed to add<br>ent" link be<br><u>Make</u><br><u>Deposit</u><br><u>Make</u><br><u>Deposit</u> | your student<br>low.<br><u>View</u><br><u>Details</u><br><u>View</u><br><u>Details</u> | s to your       Remove       Remove           | View Online Deposits Want to see the last deposit made? Click this link to see all Online Deposits.  View Online Deposits Student Changing Schools |

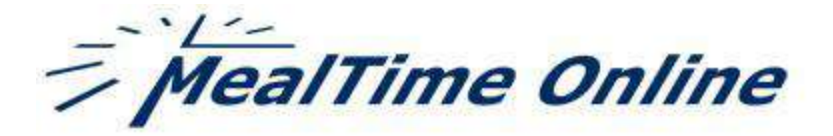

If there are any other accounts available to make a deposit or payment to, not just the Cafeteria Account, they will be listed at the bottom of the window in the *Additional Accounts* area.

| MealTime Online                                                                                                    | <u>Sign Out</u>                                                                                                    |
|----------------------------------------------------------------------------------------------------|----------------------------------------------------------------------------------------------------|
| My MealTime   Payments   Prof                                                                                                    | file   Make Deposit   FAQ                                                                                                    |
| 1ake Deposit                                                                                                    | - T                                                                                                    |
| Itake Deposit Itake Deposit Itake Deposit Itake Deposit Itake Deposit Itake Deposit Itake Deposit Itake Deposit Itake Deposite Itake Itake Deposite Itake Deposite Itake Deposite Itake Itake Deposite Itake Itake Deposite Itake Itake Deposite Itake Itake Deposite Itake Itake Deposite Itake Itake Deposite Itake Itake Deposite Itake Itake | FAQ How do I view the additional accounts? Cilick on the account name to make a deposit or view sub accounts (when available). Why ian't my student listed anymore? Cilick the 'Payments' link above to make sure the student is in the correct school. Indr, remove and re-add them in the correct school to fix the problem. What is the fee for using this service? Enter your deposit amount and cilick the "Add Deposit" button. The service fie will be displayed under the list of your Current Deposits. How can I make deposits to other school accounts? You can only make deposits into accounts the your student's school has provide to MealTime Online. To request additional accounts, places contact your local school administrator. |

The answers to *Frequently Asked Questions* can be found by clicking on the FAQ link in the top navigation.